## Robótica com Arduino

Hoje iremos conectar LEDs externos ao Arduino e fazer exercícios com eles.

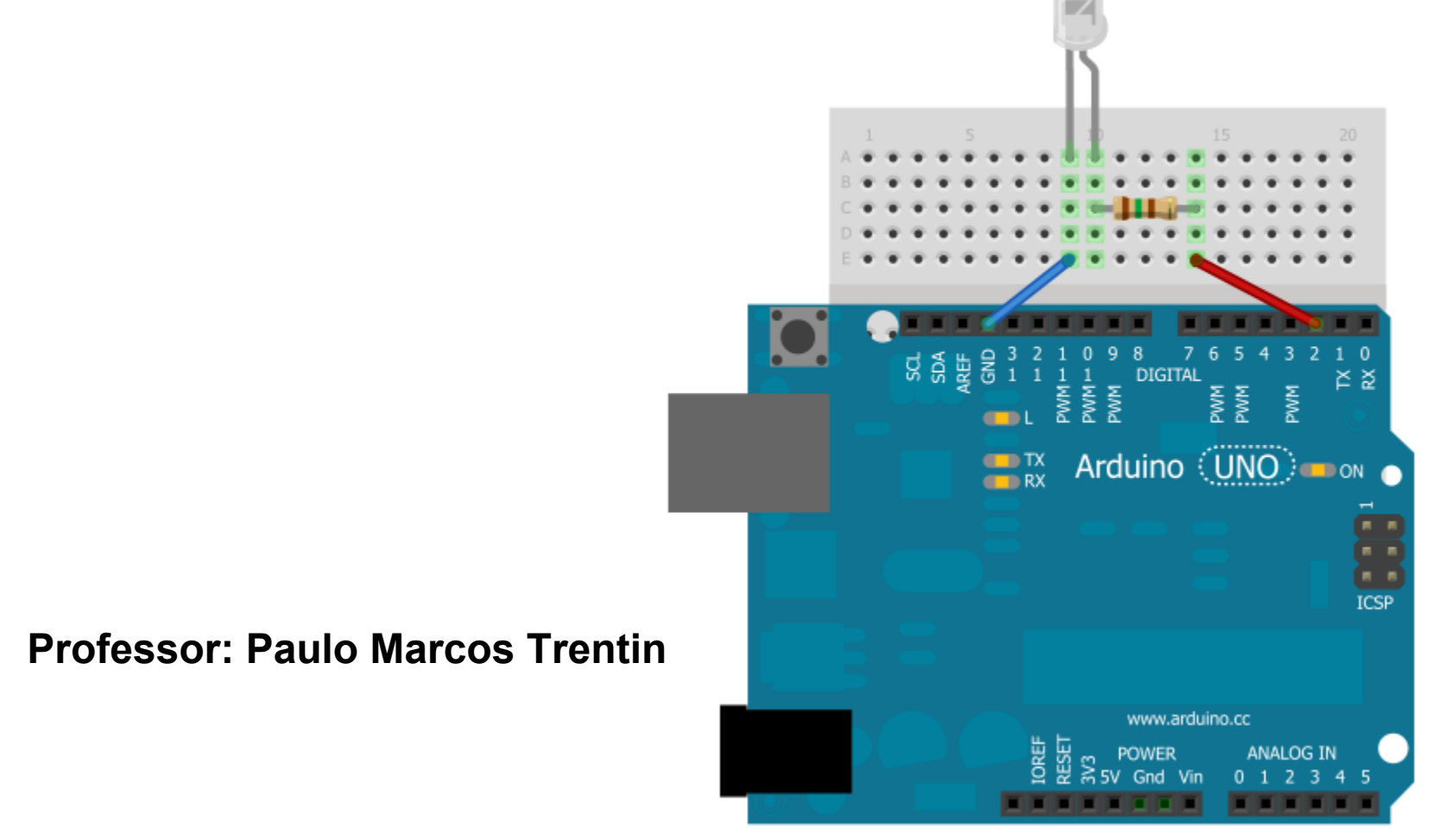

#### Salvando um projeto na IDE do Arduino

Será cada vez mais comum, precisarmos criar novos programas no Arduino e salvá-los separadamente.

A IDE (Integrated Development Environment -Ambiente Integrado de Desenvolvimento) do Arduino permite-nos isso.

# Abra o programa de exemplo Blink e tente salvá-lo

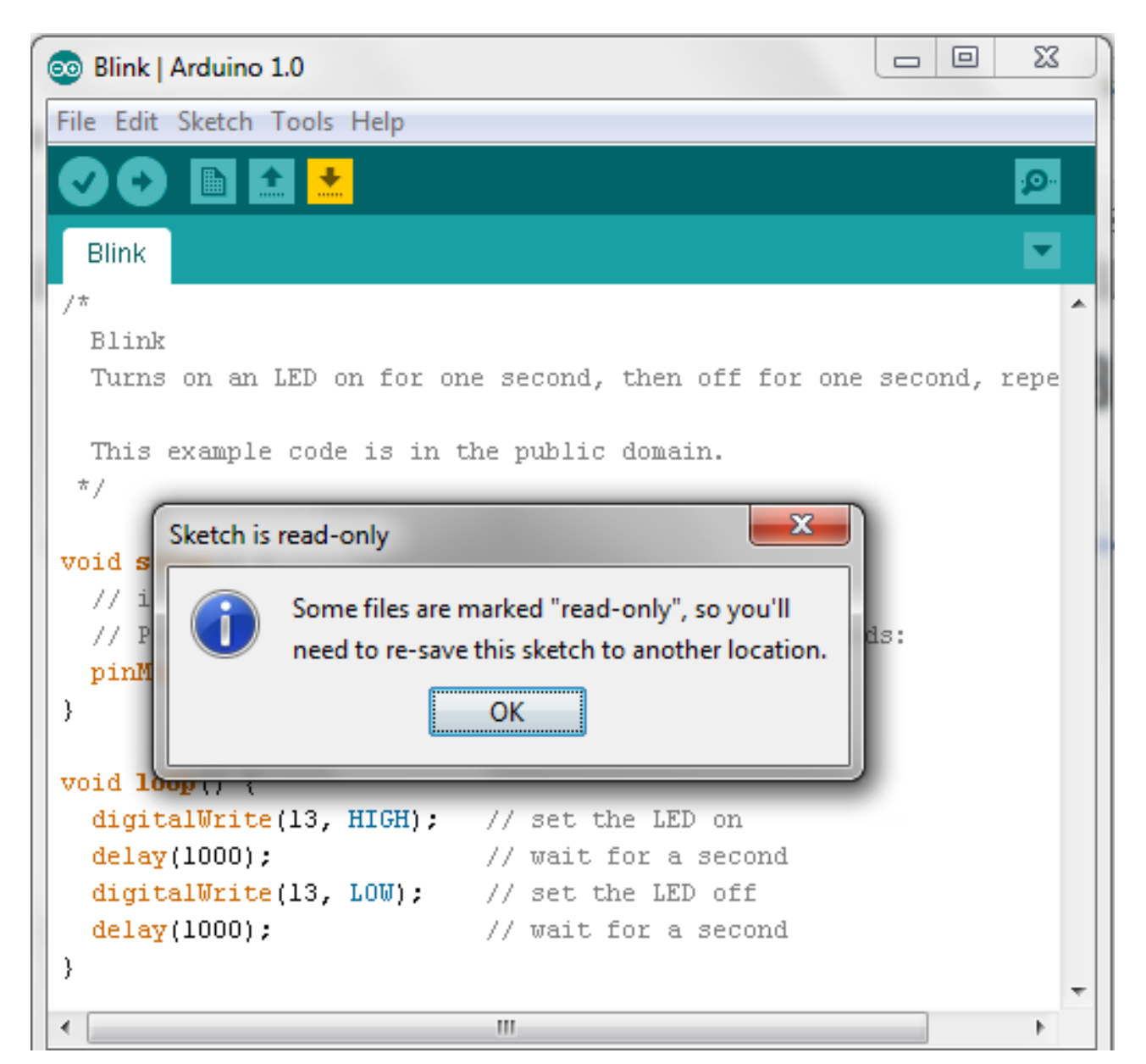

### Mensagem de Erro ao salvar programa Blink

A mensagem vista, informa que o arquivo que você está tentando salvar não pode ser sobrescrito (pois é somente de leitura).

Ao pressionar Ok, ele pede para você salvar o arquivo no seu "livro de rascunhos", ou o sketch book.

Ao confirmar, ele salvará então o exemplo Blink, dentro da pasta Documentos do windows

#### Salvando sketch - rascunho no Arduino

|                                         |                                                                                                    | 💿 Blink   A            | rduino 1.0   | 1000                                      | 100  |          | I X    |
|-----------------------------------------|----------------------------------------------------------------------------------------------------|------------------------|--------------|-------------------------------------------|------|----------|--------|
|                                         |                                                                                                    | File Edit              | Sketch Tools | Help                                      |      |          |        |
| 12                                      |                                                                                                    |                        | 🗈 🛨 📩        |                                           |      |          | P      |
| 🛃 Save sketch fo                        | lder as                                                                                                    | -                      |              |                                           |      | ×        |        |
| <u>S</u> alvar em:                      | 🕕 Arduino                                                                                                    |                        | -            | G 🌶 📂 🖽 -                                 |      |          | •      |
| Locais<br>Locais<br>Área de<br>Trabalho | <ul> <li>Itens Recentes</li> <li>Área de Trabalho</li> <li>Rede</li> <li>Bibliotecas</li> <li>paulo</li> <li>Documentos</li> <li>Arduino</li> <li>Computador</li> <li>Disco Local</li> </ul> | )<br>(C:)              |              | Data de modificaç<br>responde à pesquisa. | Тіро | Tam      | , repe |
| Bibliotecas                             | Unidade de<br>aula3<br>fritzing.2012.03                                                                                                    | DVD-RW (D:)<br>3.10.pc |              |                                           |      |          |        |
| Computador                              | •                                                                                                    |                        |              |                                           |      | +        |        |
|                                         | Nome:                                                                                                    | Blink                  |              |                                           | •    | Salvar   |        |
|                                         | <u>T</u> ipo:                                                                                                    | All Files (*.*)        |              |                                           | •    | Cancelar |        |

#### Abrindo sketch - rascunho no Arduino

Esta pasta Arduino, dentro de Documentos, conterá todos os seus rascunhos, ou seja, todos os programas que você cria com a IDE.

Uma vez salvo, você pode editar seu programa normalmente e ir salvando a cada mudança feita nele.

Para recuperar um programa já salvo, basta acessar o menu File -> Sketchbook e escolher o programa na lista

| 💿 si | 💿 sketch_mar22a   Arduino 1.0 |              |              |          |  |  |  |  |  |
|------|-------------------------------|--------------|--------------|----------|--|--|--|--|--|
| File | Edit Sketch Tools Help        |              |              |          |  |  |  |  |  |
|      | New                           | Ctrl+N       |              | <b>1</b> |  |  |  |  |  |
|      | Open                          | Ctrl+0       |              |          |  |  |  |  |  |
|      | Sketchbook                    | •            | Blink        |          |  |  |  |  |  |
|      | Examples                      | •            | Exercicio1   | ^        |  |  |  |  |  |
|      | Close                         | Ctrl+W       | Exercicio2   |          |  |  |  |  |  |
|      | Save                          | Ctrl+S       | Meu_programa |          |  |  |  |  |  |
|      | Save As                       | Ctrl+Shift+S |              |          |  |  |  |  |  |
|      | Upload                        | Ctrl+U       |              |          |  |  |  |  |  |
|      | Upload Using Programmer       | Ctrl+Shift+U |              |          |  |  |  |  |  |
|      | Page Setup                    | Ctrl+Shift+P |              |          |  |  |  |  |  |
|      | Print                         | Ctrl+P       |              |          |  |  |  |  |  |
|      | Preferences                   | Ctrl+Comma   |              |          |  |  |  |  |  |
|      | Quit                          | Ctrl+Q       |              |          |  |  |  |  |  |
|      |                               |              |              |          |  |  |  |  |  |
|      |                               |              |              |          |  |  |  |  |  |
|      |                               |              |              |          |  |  |  |  |  |
| 4    |                               |              |              |          |  |  |  |  |  |

#### **Conectando LEDs na Protoboard**

A placa de prototipação ajuda-nos a fazer muitos testes de forma rápida e sem solda!

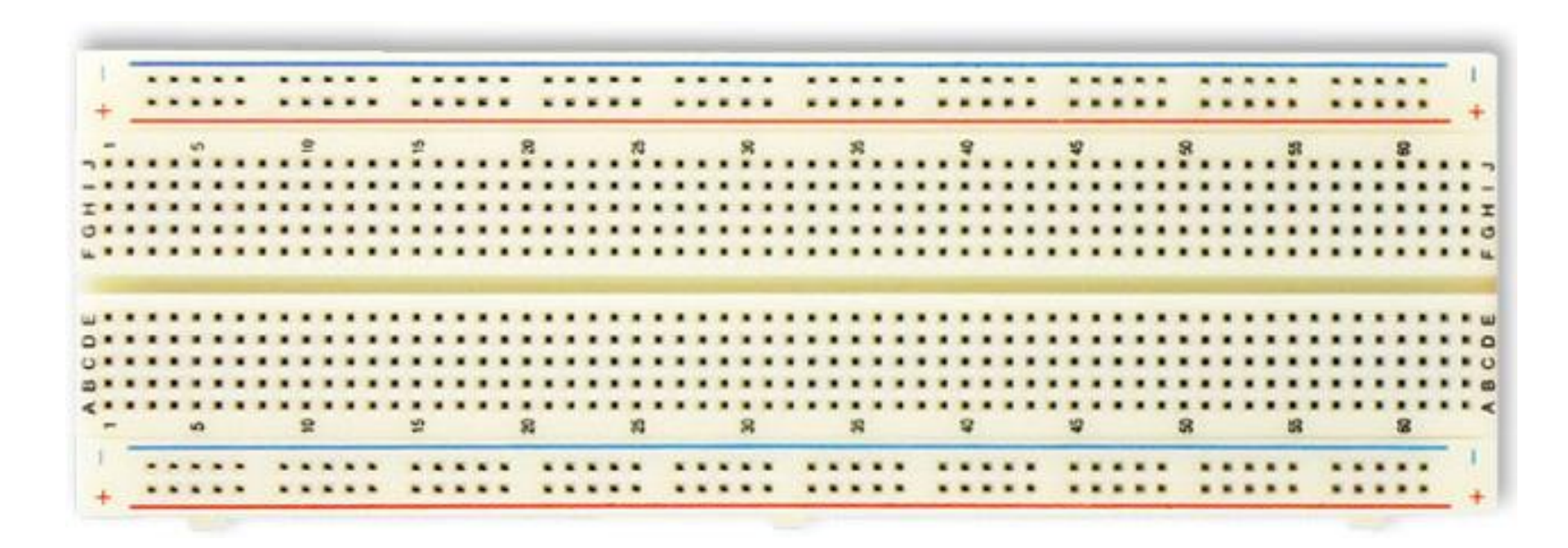

#### Funcionamento da Protoboard

Sem muitos mistérios, ela funciona com colunas e linhas. Veja a foto abaixo para mais detalhes

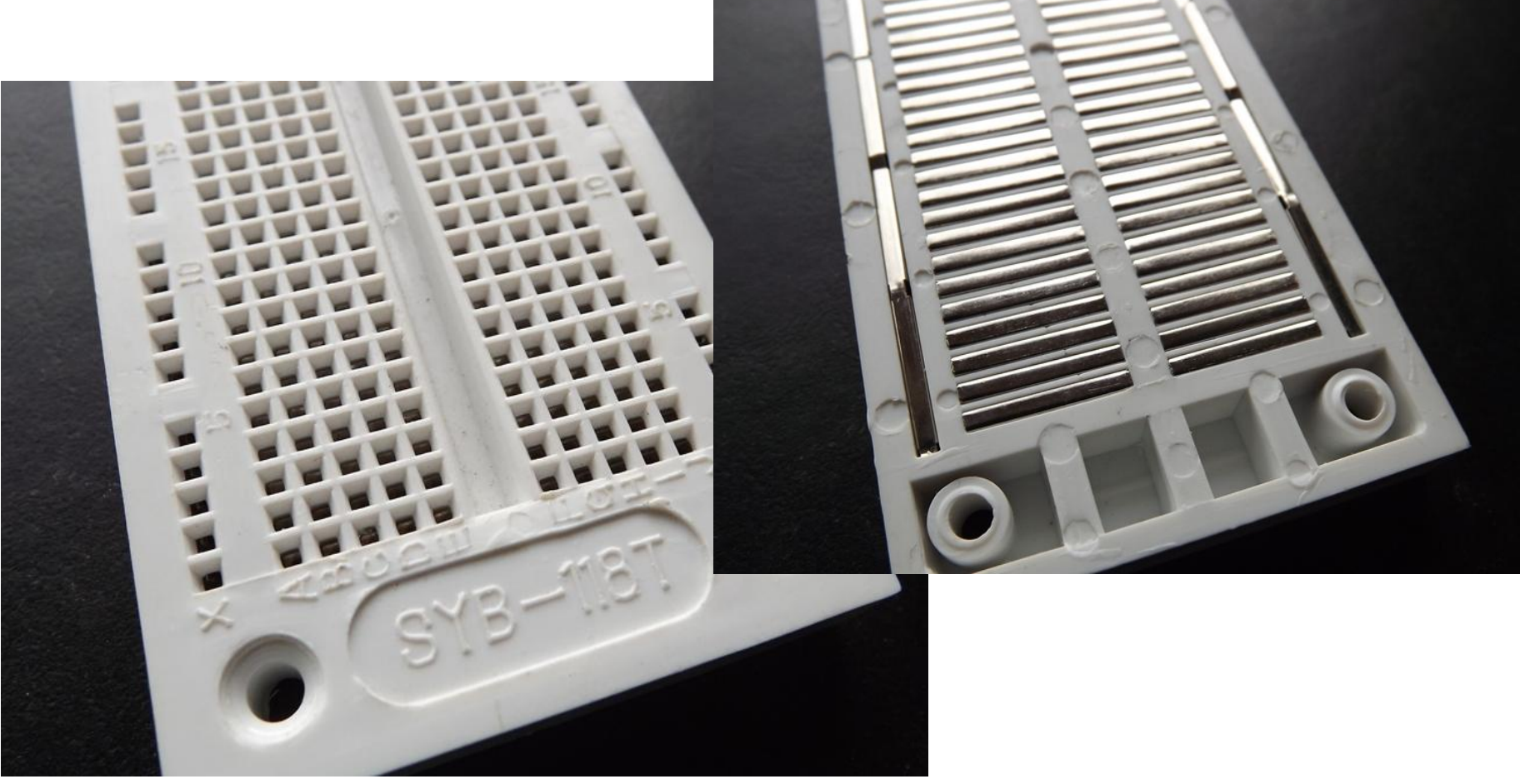

Conecte 3 LEDs e resistores na protoboard, seguindo o desenho abaixo.

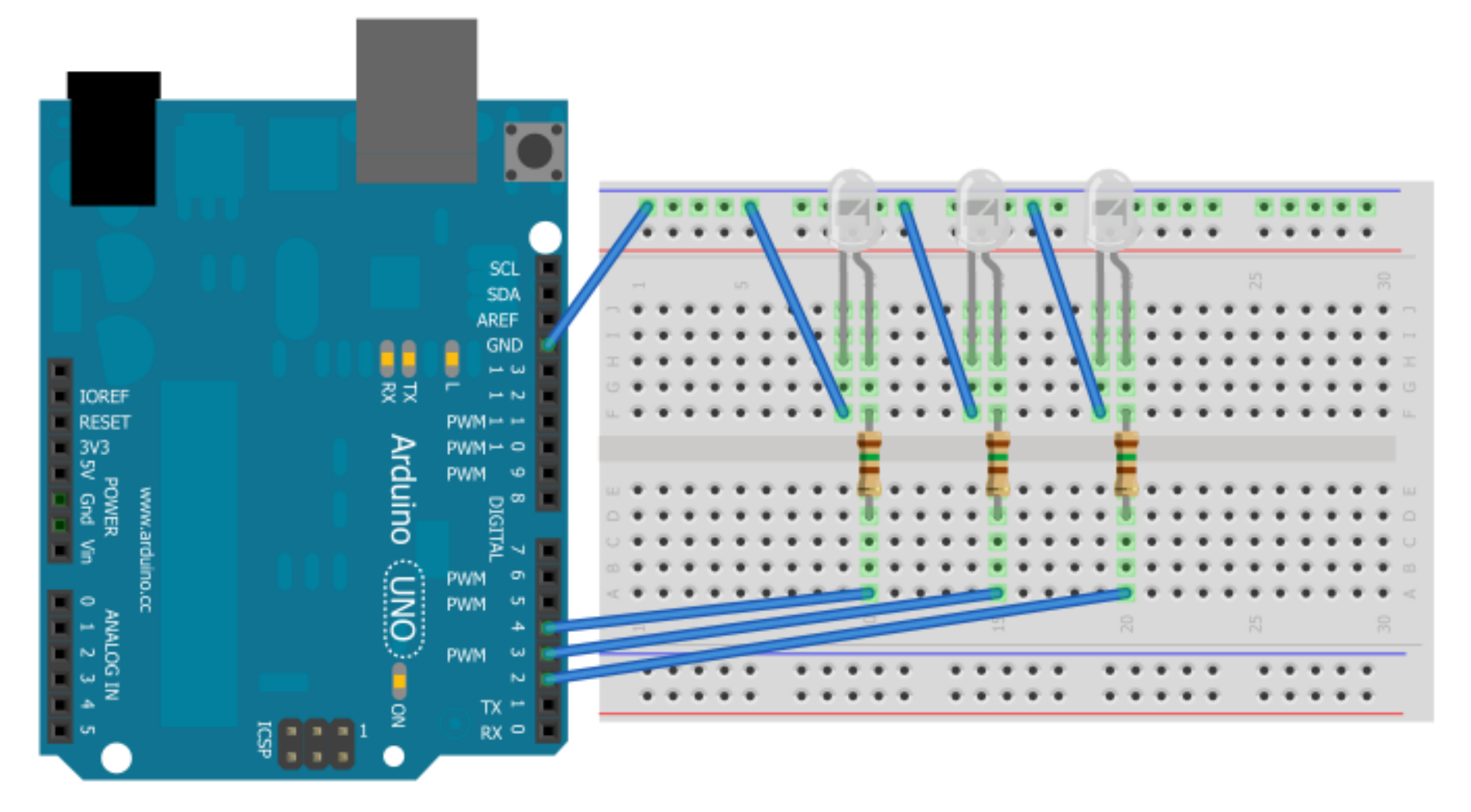

Faça um programa para ligar e desligar os 3 LEDs de forma sequencial. Conecte os LEDs nas portas digitais 2, 3 e 4 do Arduino.

Primeiro deve-se ligar o 1º LED, desligá-lo e só então ligar o 2º LED e assim por diante.

O intervalo de acionamento deve ser de 200 milisegundos

Crie um novo programa para que ligue os 3 LEDs com intervalo de 300 milisegundos entre eles.

Após todos estarem ligados, então o programa deve desligar cada LED, também com intervalo de 300 milisegundos.

Altere as portas dos LEDs para as portas digitais 5, 6 e 7 do Arduino, e o tempo entre os intervalos para 500 milissegundos.

Lembre-se de alterar as portas no seu software também!

#### Exercício 4 - continuação

#### Pense agora, como evitar tanto trabalho?

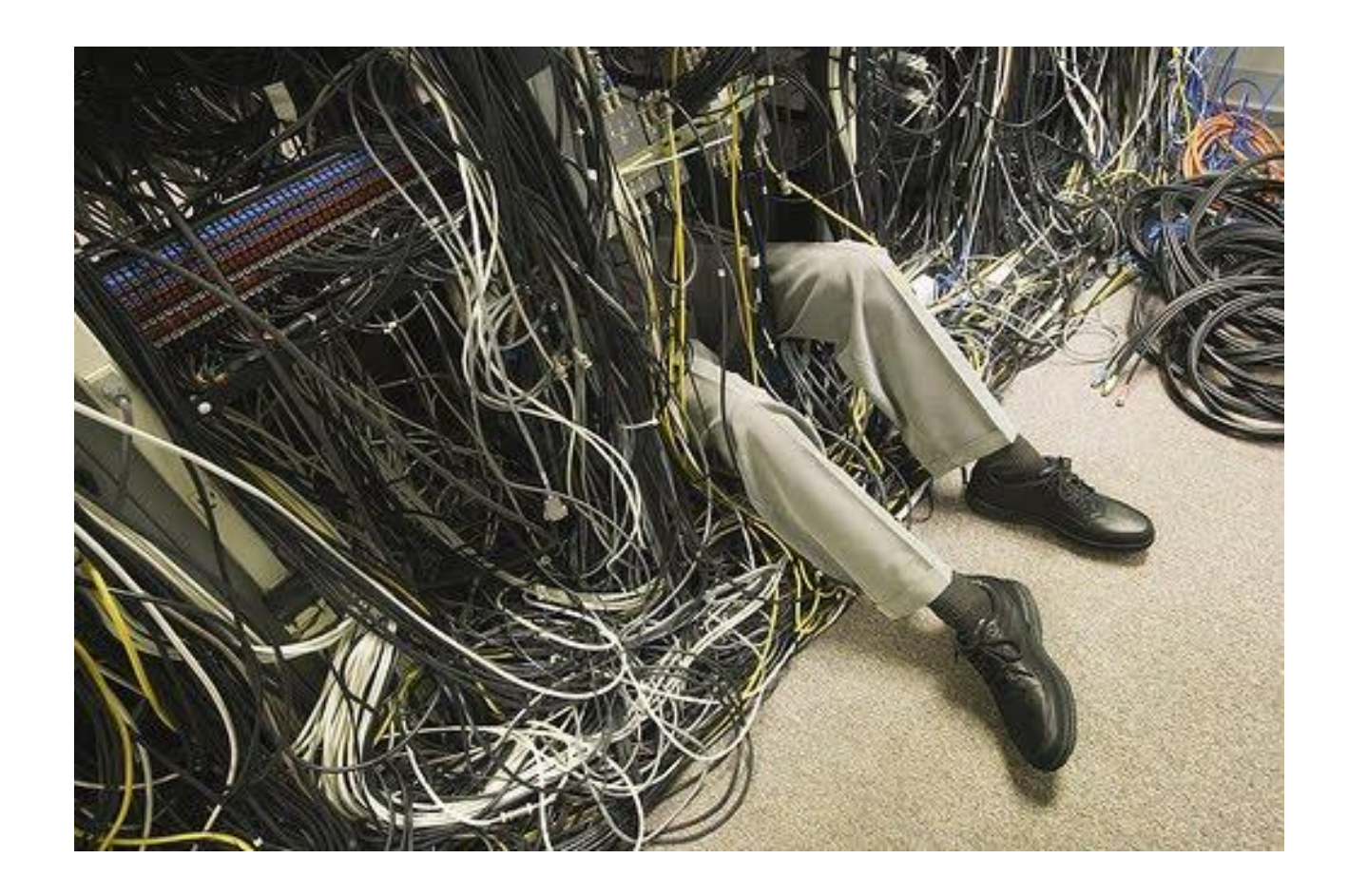

#### O pulo do gato

E se em vez de digitarmos sempre o número do tempo de atraso, nós simplesmente o substituírmos por uma variável?

delay(500); ficará assim: delay(tempoAtraso);

#### O que é uma variável?

Imagine-a como uma caixa de papel. Dentro dela cabe algo, pode ser "qualquer coisa", desde que não grande demais.

Ela pode estar vazia ou cheia

Podemos trocar seu conteúdo

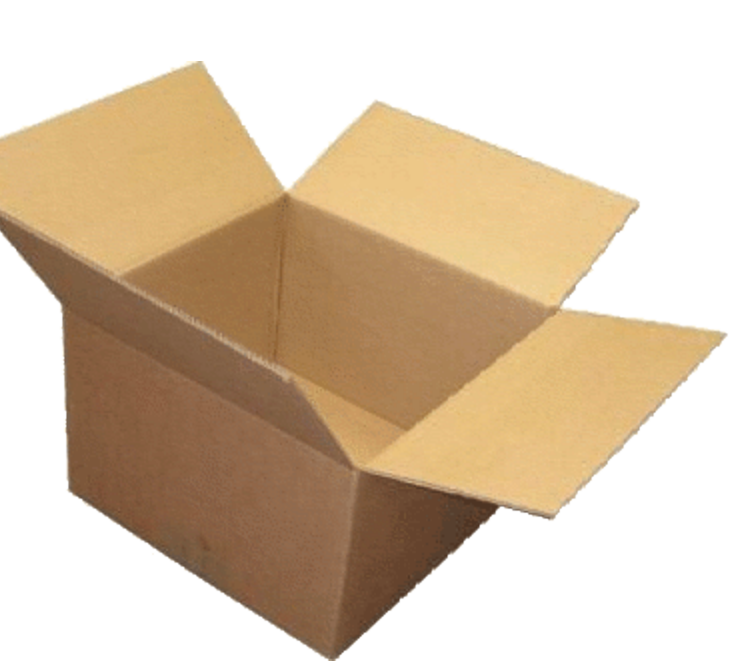

#### Criando uma variável no Arduino

int tempoAtraso = 500;

int -> informa que essa variável armazena somente números inteiros de -32.768 até 32.767

tempoAtraso -> é o nome da nossa caixa, pode ser qualquer nome desde que começe com uma letra e não tenha caractere especial.

## Onde crio uma variável?

Se for usá-la em todo o programa, insira-a antes de tudo, fora das funções. Ela então será uma variável Global. Lembre-se deste nome.

// Cria variável global contendo o tempo de atraso
int tempoAtraso = 500;

```
void setup() {
```

// define o pino 2 como sendo de saida
pinMode(2, OUTPUT);

```
}
void loop() {
```

// Envia 5 volts para o pino 2 do Arduino
digitalWrite(2, HIGH);
// Aguarda meio segundo (500 ms)

```
delay(tempoAtraso);
```

. . . .

## Por que int?

int é um identificador (pg 3 da apostila). Ele informa ao compilador que a variável em questão irá usar 2 bytes (16 bits!) de memória RAM para armazenar seu valor.

 $2^{1} = 2$  possibilidades (com 1 bit, podemos ter apenas dois estados)

2 ^ 16 = 65536 possibilidades. Ou seja, podemos armazenar qualquer valor entre <u>0</u> e 6553<u>5</u>. Ou qualquer valor entre -32768 até +32767. (65536 / 2 = 32768. 32767 pois o **0** também conta)

Altere o programa do Exercício 4 que liga os LEDs de forma sequencial no tempo de 500 milisegundos, inserindo nele variáveis no lugar do número dos LEDs e no lugar do tempo de parada.

Esse código fonte ficou melhor que o outro? Por que?

#### Trabalho avaliativo 1

Criar 5 programas, um para cada exercício feito aqui;

- Salvar cada programa com seu nome. Ex.: Exercicio1, Exercicio2 na Sketchbook;
- Todos os exercícios devem ter comentários claros do que cada parte do programa faz;
- Dentro da Sketchbook, criar um arquivo de texto respondendo a pergunta do exercício 5;
- Ainda neste arquivo de texto, coloque o nome completo de cada membro da dupla ou trio, seguido por seu email.